# Cisco FindIT Kaseya Plugin의 Control Dashboard(제어 대시보드 페이지)를 통해 디바이 스 관리

## 소개

Cisco FindIT Kaseya 플러그인은 Kaseya VSA(Virtual System Administrator)에 설치되는 모 듈입니다. Cisco FindIT Network Manager를 Kaseya VSA와 긴밀하게 통합하여 네트워크를 중앙 집중식으로 관리할 수 있습니다.이 플러그인을 사용하면 작업 관리, 대시보드, 디바이스 검색, 네트워크 토폴로지, 원격 디바이스 관리, 실행 가능한 알림, 이벤트 기록 등 FindIT의 강 력한 관리 기능에 액세스할 수 있습니다.

웹 기반 유틸리티의 Control/Dashboard(제어/대시보드) 페이지는 FindIT 1.1 Probe의 DISCOVERY - INVENTORY 뷰와 유사합니다.FindIT Network Probe의 하나 또는 여러 사이 트를 선택하고, 수행할 수 있는 정보 및 작업과 함께 네트워크의 모든 또는 필터링된 디바이스 목록을 표시할 수 있습니다.이러한 작업은 예약할 수 있으며 펌웨어 업데이트, 컨피그레이션 저장 및 백업, 디바이스 삭제 및 재부팅이 포함됩니다.

**참고:**아래 FindIT Control/Dashboard(IT 제어/대시보드 찾기) 창의 이미지가 화면보다 넓습니 다.컨트롤/대시보드의 전체 화면을 보려면 오른쪽으로 스크롤해야 합니다.

| Device Type - All Devices -                                                                                                    |      |                 | ~           | FindIT Site         | e              |                   | ×               |                                   |  |  |  |
|----------------------------------------------------------------------------------------------------|------|-----------------|-------------|---------------------|----------------|-------------------|-----------------|-----------------------------------|--|--|--|
| FindIT Control / Dashboard                                                                                                    |      |                 |             |                     |                |                   |                 |                                   |  |  |  |
| <ul> <li>B Schedule Actions</li> <li>Update Firmware (0 of 0)</li> <li>Save Running Configurations (0 of 0)</li> <li>Delete Device (0 of 0)</li> <li>Backup Configurations (0 of 0)</li> </ul> |      |                 |             |                     |                |                   |                 | kup Configurations (0 of 0)       |  |  |  |
|                                                                                                    |      |                 | Device Type | IP Address <b>T</b> | Model <b>T</b> | MAC Address       | Serial Number 🔻 | Current Firmware                  |  |  |  |
|                                                                                                    | 8    | C SG350-28MP    | Switch      | 10.0.0.100          | SG350-28MP     | 0C:F5:A4:23:B1:CC | DNI200405NR     | 2.2.8.4                           |  |  |  |
|                                                                                                    |      | SIPCCEF485DA49A | IP Phone    | 10.0.0.124          |                | CC:EF:48:5D:A4:9A |                 | 7.6.1                             |  |  |  |
|                                                                                                    |      | SEP9C57ADD3755C | IP Phone    | 10.0.0.109          |                | 9C:57:AD:D3:75:5C |                 | sip78xx.11-0-1MPP-477             |  |  |  |
|                                                                                                    | 2000 | Z wap2e0020     | WAP         | 10.0.0.103          | WAP571         | 18:8B:45:2E:00:20 | PSZ19231VUC     | 1.0.1.10                          |  |  |  |
|                                                                                                    | 2022 | Z* wap5e10e0    | WAP         | 10.0.0.105          | WAP125         | 00:EB:D5:5E:10:E0 | DNI2115A07B     | 1.0.0.4                           |  |  |  |
|                                                                                                    |      | SEP00CCFC99E55C | IP Phone    | 10.0.0.126          |                | 00:CC:FC:99:E5:5C |                 | sip8845_65.11-1-0MPP-223dev.loads |  |  |  |
|                                                                                                    | 0    | [2ª RV325       | Router      | 10.0.0.1            | RV325          | B0:AA:77:7F:75:C0 | NKS19130028     | v1.4.2.15                         |  |  |  |

| MAC Address       | τ | Serial Number | T | Current Firmware                  | т | Firmware Available <b>T</b> | Network        |          |   |   |
|-------------------|---|---------------|---|-----------------------------------|---|-----------------------------|----------------|----------|---|---|
| 0C:F5:A4:23:B1:CC |   | DNI200405NR   |   | 2.2.8.4                           |   | 2.3.0.130                   | CA Local Probe | Ŧ        | 8 | Û |
| CC:EF:48:5D:A4:9A |   |               |   | 7.6.1                             |   |                             | C Local Probe  | <u>*</u> | 8 | Û |
| 9C:57:AD:D3:75:5C |   |               |   | sip78xx.11-0-1MPP-477             |   |                             | C Local Probe  | *        | B | Û |
| 18:8B:45:2E:00:20 |   | PSZ19231VUC   |   | 1.0.1.10                          |   |                             | C Local Probe  | Ł        | 8 | Û |
| 00:EB:D5:5E:10:E0 |   | DNI2115A07B   |   | 1.0.0.4                           |   |                             | C Local Probe  | <u>*</u> | B | Û |
| 00:CC:FC:99:E5:5C |   |               |   | sip8845_65.11-1-0MPP-223dev.loads |   |                             | C Local Probe  | ±        | B | Û |
| B0:AA:77:7F:75:C0 |   | NKS19130028   |   | v1.4.2.15                         |   |                             | C Local Probe  | Ł        | 8 | Û |
|                   |   |               |   |                                   |   |                             |                |          |   |   |

이 시나리오에서는 네트워크에 있는 특정 디바이스의 웹 기반 유틸리티와 디바이스가 연결된 프로브 사이트에 액세스해야 합니다.

#### 목표

이 문서는 Cisco FindIT Kaseya Plugin의 Control/Dashboard(제어/대시보드) 페이지를 통해 디바이스를 관리하는 방법을 보여 줍니다.

## 적용 가능한 디바이스

- Cisco FindIT Network Manager
- Cisco FindIT 네트워크 프로브

### 소프트웨어 버전

• 1.1

## 제어/대시보드 페이지를 통해 디바이스 관리

1단계. 웹 브라우저를 시작하고 주소 표시줄에 Kaseya VSA 서버의 IP 주소를 입력한 다음 Enter를 클릭합니다.

 $\leftrightarrow \rightarrow \mathbf{X}$  (i) 10.10.0.1

참고:이 예에서 사용된 IP 주소는 10.10.0.1입니다.

2단계. 제공된 *Username* 및 *Password* 필드에 Kaseya 계정 로그인 자격 증명을 입력한 다음 SIGN IN을 **클릭합니다**.

| Username                     |
|------------------------------|
| kaseya I                     |
| Password                     |
| SIGN IN                      |
| Remember Me Forgot Password? |

**참고:**이 예에서는 kaseya가 사용자 이름으로 사용됩니다.

3단계. 탐색 창**에서 Cisco > Main > Control / Dashboard**를 선택합니다.

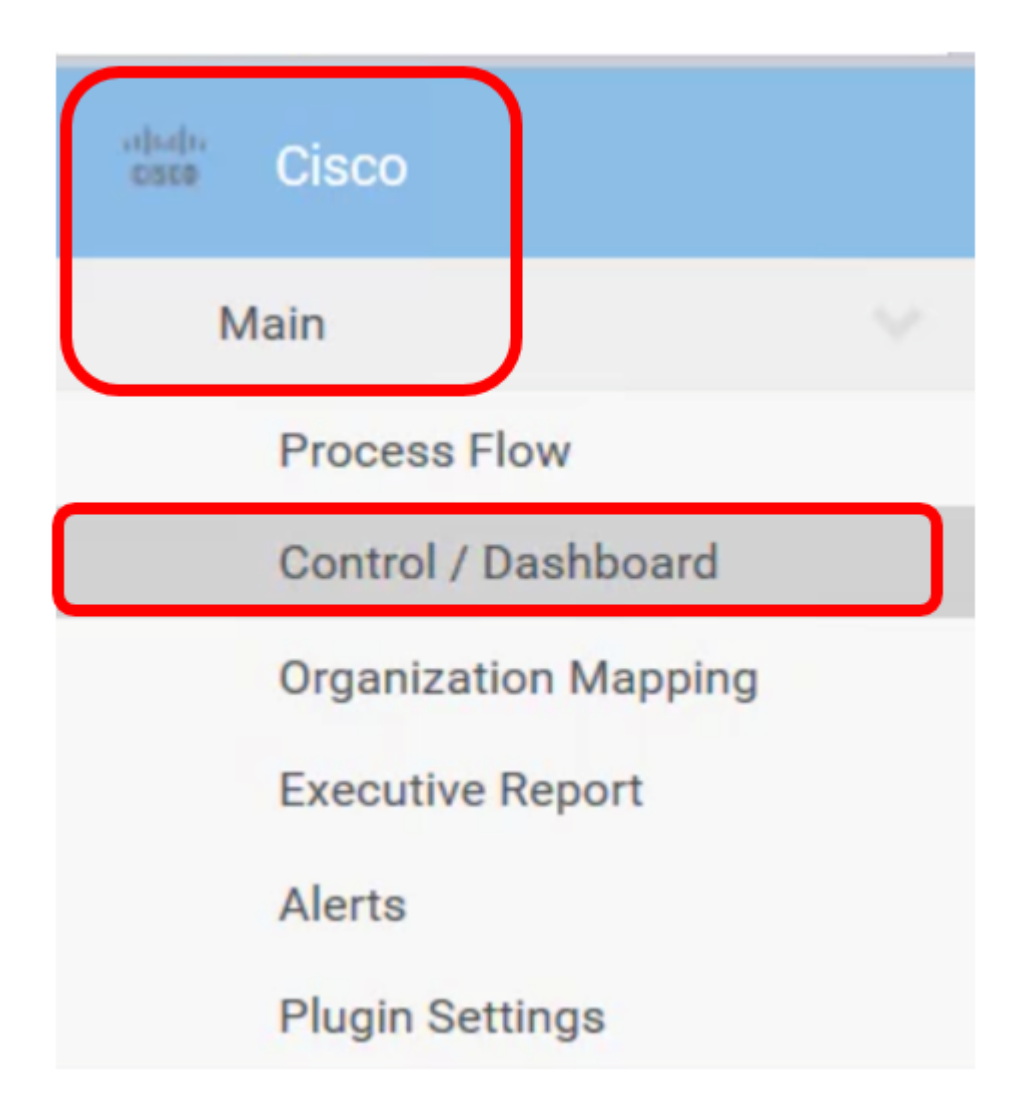

4단계. 디바이스 유형 드롭다운 메뉴를 클릭하여 관리할 디바이스 유형으로 디바이스 목록을 필터링합니다.

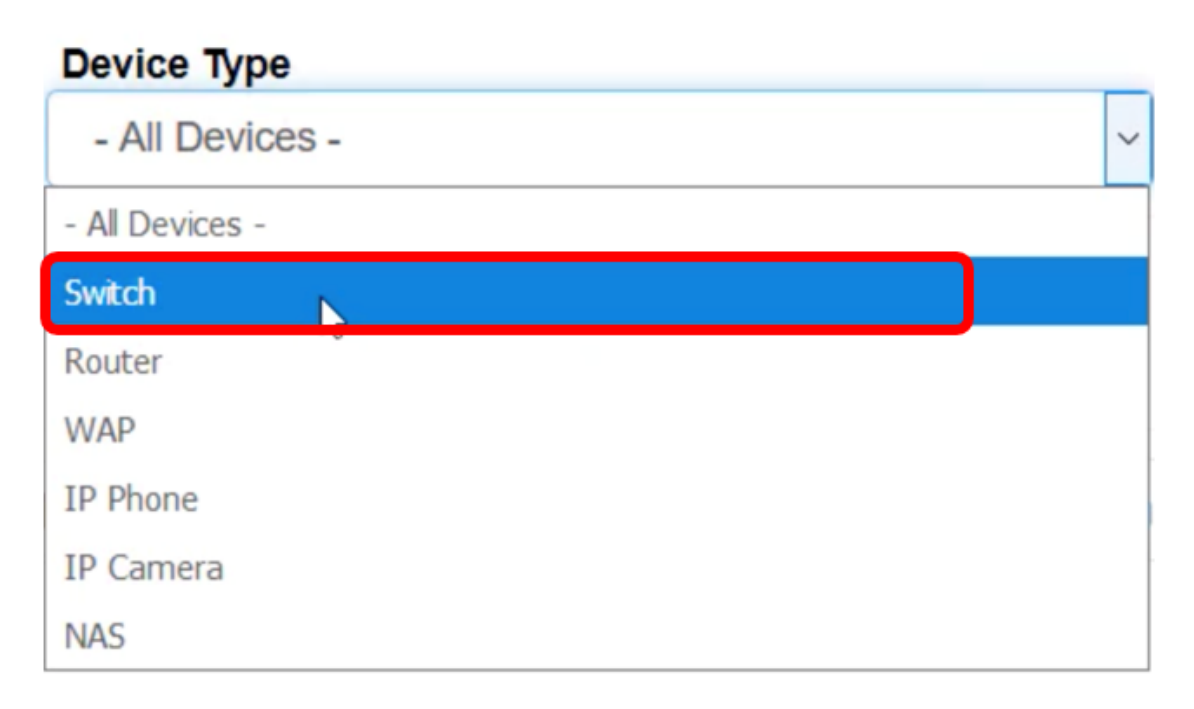

**참고:**이 예에서는 *Switch*가 선택됩니다.이렇게 하면 테이블 보기가 필터링되고 네트워크의 모 든 스위치 디바이스만 표시됩니다.이 표에는 현재 네트워크 상태, 호스트 이름, 디바이스 유형 , IP 주소, 정확한 모델 번호, MAC 주소, 일련 번호, 현재 펌웨어 버전, 사용 가능한 펌웨어 버 전(있는 경우), 스위치가 속한 FindIT 네트워크 사이트, 특정 디바이스에 대해 수행할 수 있는 작업 등 스위치에 대한 모든 정보가 표시됩니다.

5단계. (선택 사항) FindIT site 드롭다운 메뉴를 클릭하여 특정 FindIT 사이트의 디바이스를 필 터링합니다.

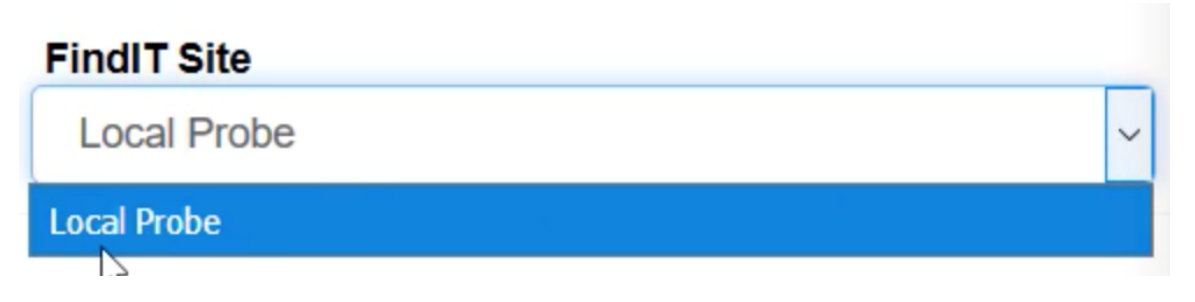

참고:이 예에서는 Local Probe라는 FindIT 사이트가 선택됩니다.

6단계. 선택한 디바이스 앞에 있는 확인란을 선택합니다.그런 다음 선택한 디바이스에 대한 작업을 수행할 수 있습니다. 이를테면 웹 기반 유틸리티나 해당 디바이스가 속한 FindIT Probe 사이트에 액세스할 수 있습니다.펌웨어를 업데이트하고, 컨피그레이션을 저장 및 백업 하고, 디바이스를 삭제 또는 재부팅할 수도 있습니다.

FindIT Control / Dashboard

| m Se | chedule Actio            | ons 🛓 Update Fi | mware (1 of 1) |   | Save Running Config    | gurations (1 of 1) | Delete Device (0 | of 1)  | 1 Backup Cc             |
|------|--------------------------|-----------------|----------------|---|------------------------|--------------------|------------------|--------|-------------------------|
| ▲    | ▲ Reboot Action (1 of 1) |                 |                |   |                        |                    |                  |        |                         |
|      | Status                   | Hostname        | ▼ Address      | ۲ | Serial Number <b>T</b> | Current Firmware   | т                | Firmw  | vare Available <b>T</b> |
|      | 8                        | C SG350-28MP    | 5:A4:23:B1:C   | С | DNI200405NR            | 2.2.8.4            |                  | 2.3.0. | 130                     |

**참고:**이 예에서는 SG350-28MP가 선택되어 있습니다.

7단계. 웹 기반 유틸리티에 액세스하기 위해 선택한 스위치의 호스트 이름을 클릭합니다.

| FindIT Control / Dashboard |                                                                                 |              |               |                     |                |                   |  |  |  |
|----------------------------|---------------------------------------------------------------------------------|--------------|---------------|---------------------|----------------|-------------------|--|--|--|
| tt s                       | Schedule Actions       Lupdate Firmware (1 of 1)         Reboot Action (1 of 1) |              |               |                     |                |                   |  |  |  |
|                            | Status                                                                          | Hostname     | ▼ Device Type | IP Address <b>T</b> | Model <b>T</b> | MAC Address       |  |  |  |
|                            | <b>E</b>                                                                        | 2 SG350-28MP | Switch        | 10.0.0.100          | SG350-28MP     | 0C:F5:A4:23:B1:CC |  |  |  |

그런 다음 스위치의 웹 기반 유틸리티의 로그인 페이지로 리디렉션됩니다.

| ululu Switch |                                |
|--------------|--------------------------------|
| CISCO        | Application: Switch Management |
|              | Username:                      |
|              | Password:                      |
|              | Language: English 🖌            |
|              | Log In                         |

8단계. 스위치를 관리하는 프로브에 액세스하려면 Kaseya UI로 돌아가 Network(네트워크) 아 래의 프로브를 클릭합니다.

| FindIT Control / Dashboard               |                                                                                                    |                   |             |                     |                |                   |  |  |  |  |
|------------------------------------------|----------------------------------------------------------------------------------------------------|-------------------|-------------|---------------------|----------------|-------------------|--|--|--|--|
| tanta ana ana ana ana ana ana ana ana an | <ul> <li>Schedule Actions</li> <li>Update Firmware (1 of 1)</li> <li>Save Running Configurations (1 of 1)</li> <li>Delete Device</li> </ul> |                   |             |                     |                |                   |  |  |  |  |
|                                          | Status                                                                                                    | Hostname <b>T</b> | Device Type | IP Address <b>T</b> | Model <b>T</b> | MAC Address       |  |  |  |  |
|                                          | 8                                                                                                    | I2 SG350-28MP     | Switch      | 10.0.0.100          | SG350-28MP     | 0C:F5:A4:23:B1:CC |  |  |  |  |

참고:이 예에서는 디바이스가 Local Probe 아래에 있습니다.

그러면 프로브 자체의 웹 기반 유틸리티로 이동합니다.

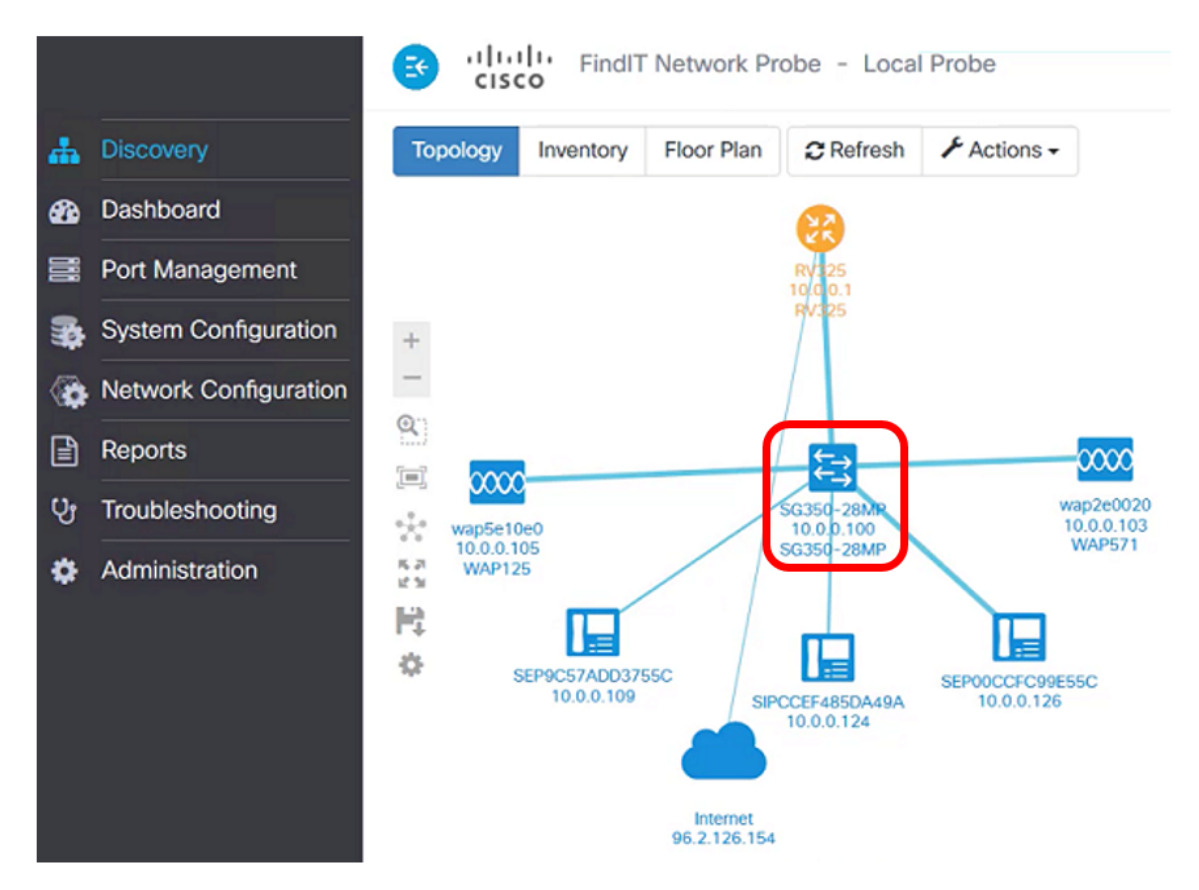

이제 Control/Dashboard(제어/대시보드) 페이지를 통해 웹 기반 유틸리티와 FindIT Probe 사